# Módulo de Limites

### 1. Acesso à Funcionalidade e Controle de Acesso

O acesso é por meio do menu abaixo.

LOA>> Limites>> <<funcionalidade>>

Atualmente apenas usuários com papel *Divulgador de Limites* podem <u>editar</u> e <u>divulgar</u> limites. Nos setoriais este papel pode ser atribuído pelo Cadastrador Local do órgão.

### 2. Escopo de limites

A partir do exercício 2019, os limites passaram a ser divulgados por ESCOPO.

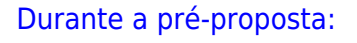

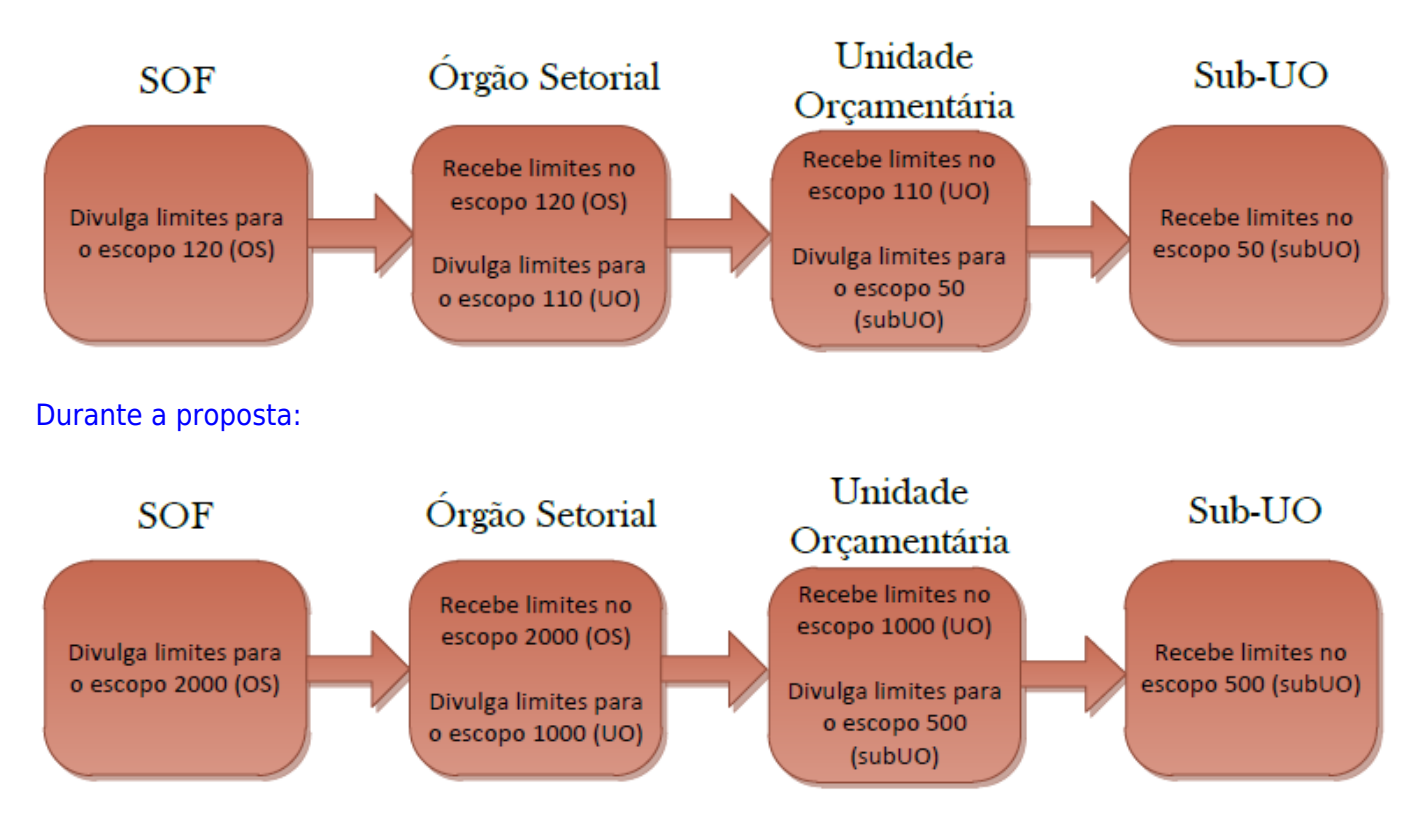

Para divulgar limites, o usuário deve ter papel Divulgador de Limites.

### 3. Consulta aos Limites

Na tela de consulta é possível verificar os valores de Limites Recebidos e de Limites Distribuídos.

A parte superior da tela permite a escolha dos filtros de exibição.

- Escopo do limite: escolha de qual escopo de divulgação o usuário deseja visualizar;
- Órgão/Unidade: informações referentes a qual órgão/unidade o usuário deseja visualizar;
- Selecione a Versão: durante a pré-proposta ou proposta, podem ser divulgadas diversas versões de limites. Nessa caixa o usuário poderá definir informações referentes a qual versão deseja visualizar.

O usuário também deve definir se necessita visualizar informações de limites recebidos (por exemplo, uma Unidade Orçamentária verificando os limites recebidos do Órgão Setorial) ou de limites distribuídos (por exemplo, o Órgão Setorial verificando os limites que distribuiu para Unidades Orçamentárias).

#### 3.1 Limites Recebidos

Ao selecionar a opção de *Limites Recebidos*, aparecerá para o usuário tela semelhante à seguinte.

| ⊿ Você está aqui             | i » <u>Início</u> » LC                                                                                                    | DA » Limites » Co    | nsulta      |            |         |         |         |              |         | Q           |             |             |             | 2 🕩           |  |
|------------------------------|----------------------------------------------------------------------------------------------------|----------------------|-------------|------------|---------|---------|---------|--------------|---------|-------------|-------------|-------------|-------------|---------------|--|
| Escopo do lin                | nite: 2000                                                                                                    | Órgão Setorial       |             |            | ~       | 1       |         |              |         |             |             |             |             |               |  |
| Órg                          | gão: 14000                                                                                                    | ) - Justiça Eleitora | I           |            | ~       | *       |         |              |         |             |             |             |             |               |  |
| Unida                        | ade: -                                                                                                    |                      |             |            | ~       | *       |         |              |         |             |             |             |             |               |  |
| Selecione a Vers             | são: Versã                                                                                                    | io 2 - 25/05/2018    | (Exemplo: S | 0F > 0S)   | ~       | ·       |         |              |         |             |             |             |             |               |  |
| O Limites Distribuíd         | os Versã                                                                                                    | io 2 - 25/05/20      | 18 (Exemp   | olo: SOF > | OS)     |         | ۲       | Limites Rece | bidos   |             |             |             |             |               |  |
|                              | Versã                                                                                                    | io 1 - 25/05/20      | 18 (Exemp   | lo: SOF >  | OS)     |         |         |              |         |             |             |             |             |               |  |
| Limites Adic                 | ficativa: Exemplo: SOF > 0S<br>Limites Adicionais para essa Divulgação:<br>Órgão Grupo 1 Grupo 2 Grupo 3 Grupo 4 Grupo 5 Grupo 6 Grupo 7 Grupo 8 Grupo 9 Grupo 9 Grupo Grupo Grupo Grupo 140 410 410 410 410 410 410 410 410 410 |                      |             |            |         |         |         |              |         |             |             |             |             |               |  |
| Órgão                        | Grupo 1                                                                                                    | Grupo 2              | Grupo 3     | Grupo 4    | Grupo 5 | Grupo 6 | Grupo 7 | Grupo 8      | Grupo 9 | Grupo<br>10 | Grupo<br>11 | Grupo<br>12 | Grupo<br>13 | Totais        |  |
| 14000 - Justiça<br>Eleitoral | C                                                                                                    | 200.000.000          | 0           | 0          | 0       | 0       | 0       | 0            | 0       | 0           | 0           | c           | C           | 200.000.000   |  |
| Total                        | 0                                                                                                    | 200.000.000          | 0           | 0          | 0       | 0       | 0       | 0            | 0       | 0           | 0           | 0           | 0           | 200.000.000   |  |
| 1 Registros. Página          | a 1 de 1.                                                                                                    |                      | > >> >      | Mostra     | r: 10 🗸 | ]       | 1       |              | 1       |             | 1           | 1           | 1           |               |  |
| Limites Const                | solidados:                                                                                                    |                      |             |            |         |         |         |              |         |             |             |             |             |               |  |
| Órgão                        | Grupo 1                                                                                                    | Grupo 2              | Grupo 3     | Grupo 4    | Grupo 5 | Grupo 6 | Grupo 7 | Grupo 8      | Grupo 9 | Grupo<br>10 | Grupo<br>11 | Grupo<br>12 | Grupo<br>13 | Totais        |  |
| 14000 - Justiça<br>Eleitoral | 0                                                                                                    | 1.000.000.000        | 0           | 0          | 0       | 0       | 0       | 0            | 0       | 0           | 0           | 0           | 0           | 1.000.000.00  |  |
| Total                        | 0                                                                                                    | 1.000.000.000        | 0           | 0          | 0       | 0       | 0       | 0            | 0       | 0           | 0           | 0           | 0           | 1.000.000.000 |  |
| 1 Registros. Página          | a 1 de 1.                                                                                                    |                      |             | Mostra     | r: 10 🗸 | ]       |         |              |         |             |             |             |             |               |  |

No exemplo, foram realizadas duas divulgações, a primeira de 800.000.000 e a segunda somando 200.000.000 ao valor inicial, totalizando 1.000.000.000.

Como na caixa de "Selecione a Versão" estava selecionada a <u>Versão 2</u>, na tabela *Limites Adicionais para essa Divulgação* aparece apenas o valor da segunda divulgação (200.000.000). Na tabela *Limites Consolidados* aparece o valor de 1.000.000.000, sendo a soma das duas divulgações.

Ainda no exemplo, sendo selecionada a <u>Versão 1</u>, os dados a serem apresentados em tela serão os seguintes.

| ⊿ Você está aqui                                                                                                    | » <u>Início</u> » LO     | )A » Limites » Co    | nsulta      |            |         |         |         |              |         | P           |             |             |             | 2 👔         |
|----------------------------------------------------------------------------------------------------|--------------------------|----------------------|-------------|------------|---------|---------|---------|--------------|---------|-------------|-------------|-------------|-------------|-------------|
| Escopo do lin                                                                                                    | nite: 2000 (             | Órgão Setorial       |             |            | ~       | /       |         |              |         |             |             |             |             |             |
| Órg                                                                                                    | gão: 14000               | ) - Justiça Eleitora | al          |            | ~       | 1       |         |              |         |             |             |             |             |             |
| Unida                                                                                                    | ade: -                   |                      |             |            | ~       | 1       |         |              |         |             |             |             |             |             |
| Selecione a Vers                                                                                                    | são: Versã               | o 1 - 25/05/2018     | (Exemplo: S | 0F > 0S)   | ~       | ~       |         |              |         |             |             |             |             |             |
| O Limites Distribuíd                                                                                                    | os Versã                 | io 2 - 25/05/20      | )18 (Exemp  | olo: SOF > | OS)     |         | ۲       | Limites Rece | bidos   |             |             |             |             |             |
| Limites Divulgados<br>Justificativa: Exemp                                                                                                    | em: 25/05<br>lo: SOF > 0 | /2018<br>S           | in (Eveni   |            | 03)-    |         |         |              |         |             |             |             |             |             |
| Limites Adicionais para essa Divulgação:                                                                                                    |                          |                      |             |            |         |         |         |              |         |             |             |             |             |             |
| O Limites Adicionais para essa Divulgação:         Órgão       Grupo 1       Grupo 2       Grupo 3       Grupo 4       Grupo 5       Grupo 6       Grupo 7       Grupo 8       Grupo 9       Grupo 9       Grupo 10       Grupo 11       Grupo 12       Grupo 13       Totais |                          |                      |             |            |         |         |         |              |         |             |             |             |             |             |
| 14000 - Justiça<br>Eleitoral                                                                                                    | 0                        | 800.000.000          | 0           | 0          | 0       | 0       | 0       | 0            | 0       | 0           | 0           | 0           | 0           | 800.000.000 |
| Total                                                                                                    | 0                        | 800.000.000          | 0           | 0          | 0       | 0       | 0       | 0            | 0       | 0           | 0           | 0           | 0           | 800.000.000 |
| 1 Registros. Página                                                                                                    | a 1 de 1. 🗌              |                      | > >> >      | Mostra     | r: 10 🗸 |         |         |              |         |             |             |             |             |             |
| Construction Limites Construction                                                                                                    | solidados:               |                      |             |            |         |         |         |              |         |             |             |             |             |             |
| Órgão                                                                                                    | Grupo 1                  | Grupo 2              | Grupo 3     | Grupo 4    | Grupo 5 | Grupo 6 | Grupo 7 | Grupo 8      | Grupo 9 | Grupo<br>10 | Grupo<br>11 | Grupo<br>12 | Grupo<br>13 | Totais      |
| 14000 - Justiça<br>Eleitoral                                                                                                    | 0                        | 800.000.000          | 0           | 0          | 0       | 0       | 0       | 0            | 0       | 0           | 0           | 0           | 0           | 800.000.000 |
| Total                                                                                                    | 0                        | 800.000.000          | 0           | 0          | 0       | 0       | 0       | 0            | 0       | 0           | 0           | 0           | 0           | 800.000.000 |
| 1 Registros. Página                                                                                                    | a 1 de 1. 🗌              | K << < (             | > >> >      | Mostra     | r: 10 🗸 |         |         |              |         |             |             |             |             |             |

Nota-se que, nesse caso, em *Limites Adicionais para essa Divulgação* o sistema mostrará os 800.000.000 divulgados na <u>Versão 1</u> selecionada. Na tabela *Limites Consolidados* aparecerá apenas 800.000.000, pois esse era o limite consolidado após a divulgação da *Versão 1* e antes da divulgação da *Versão 2*.

#### 3.2 Limites Distribuídos

Na mesma tela de consulta também é possível verificar os limites já distribuídos, conforme exemplo abaixo.

| ⊿ Você está aqui »                                                                                                    | Início » LOA                                                                                                    | » Limites » Con   | sulta          |            |              |             |         |              |                      | P            |             |              |             | 2 👔         |  |
|----------------------------------------------------------------------------------------------------|----------------------------------------------------------------------------------------------------|-------------------|----------------|------------|--------------|-------------|---------|--------------|----------------------|--------------|-------------|--------------|-------------|-------------|--|
| Escopo do limit                                                                                                    | te: 1000 Uni                                                                                                    | idade Orçament    | tária          |            | $\sim$       | ]           |         |              |                      |              |             |              |             |             |  |
| Órgã                                                                                                    | io: 14000                                                                                                    | Justiça Eleitoral |                |            | $\sim$       | ]           |         |              |                      |              |             |              |             |             |  |
| Unidade Distribuidor                                                                                                    | ra: -                                                                                                    |                   |                |            | $\sim$       | ]           |         |              |                      |              |             |              |             |             |  |
| Selecione a Versã                                                                                                    | io: Versão 1                                                                                                    | I - 25/05/2018 (  | Exemplo: OS    | > UO)      | ~            | ]           |         |              |                      |              |             |              |             |             |  |
| Limites Distribuídos                                                                                                    | 5                                                                                                    |                   |                |            |              |             | OL      | imites Recel | pidos                |              |             |              |             |             |  |
| ☑ Mostrar apenas Ó                                                                                                    | rgãos/Unidad                                                                                                    | les com valores   | s alterados:   |            |              |             |         |              |                      |              |             |              |             |             |  |
| O Não Exibir Limites                                                                                                    | Consolidados                                                                                                    | • OF              | Exibir Limites | Consolidad | os para Todo | os os Órgão | os      | Exi          | bir Limites Consolid | lados para o | s Órgãos co | m Limites Al | terados     |             |  |
| C Limites Adicio                                                                                                    | Limites Adicionais para essa Divulgação:         Unidade       Grupo 1       Grupo 2       Grupo 3       Grupo 4       Grupo 5       Grupo 6       Grupo 7       Grupo 8       Grupo 9       Grupo 9       Grupo 10       Grupo 11       Grupo 12       Grupo 13       Totais         14101 - Tribunal |                   |                |            |              |             |         |              |                      |              |             |              |             |             |  |
| Dimites Adicionais para essa Divulgação:         Unidade       Grupo 1       Grupo 2       Grupo 3       Grupo 4       Grupo 5       Grupo 6       Grupo 7       Grupo 8       Grupo 9       Grupo 9       Grupo 10       Grupo 11       Grupo 12       Totais |                                                                                                    |                   |                |            |              |             |         |              |                      |              |             |              |             |             |  |
| 14101 - Tribunal<br>Superior Eleitoral                                                                                                    | 0                                                                                                    | 150.000.000       | 0              | 0          | 0            | 0           | 0       | 0            | 0                    | 0            | 0           | 0            | 0           | 150.000.000 |  |
| Total                                                                                                    | 0                                                                                                    | 150.000.000       | 0              | 0          | 0            | 0           | 0       | 0            | 0                    | 0            | 0           | 0            | 0           | 150.000.000 |  |
| 1 Registros. Página                                                                                                    | 1 de 1. 🔣                                                                                                    | << < >            | N N            | Mostrar:   | 10 🗸         |             |         |              |                      |              |             |              |             |             |  |
| Construction Limites Construction                                                                                                    | olidados:                                                                                                    |                   |                |            |              |             |         |              |                      |              |             |              |             |             |  |
| Unidade                                                                                                    | Grupo 1                                                                                                    | Grupo 2           | Grupo 3        | Grupo 4    | Grupo 5      | Grupo 6     | Grupo 7 | Grupo 8      | Grupo 9              | Grupo<br>10  | Grupo<br>11 | Grupo<br>12  | Grupo<br>13 | Totais      |  |
| 14101 - Tribunal<br>Superior Eleitoral                                                                                                    | 0                                                                                                    | 150.000.000       | 0              | 0          | 0            | 0           | 0       | 0            | 0                    | 0            | 0           | 0            | 0           | 150.000.000 |  |
| Total                                                                                                    | 0                                                                                                    | 150.000.000       | 0              | 0          | 0            | 0           | 0       | 0            | 0                    | 0            | 0           | 0            | 0           | 150.000.000 |  |
| 1 Registros. Página                                                                                                    | 1 de 1. 🔣                                                                                                    | < < >             | > >> >         | Mostrar:   | 10 ~         |             |         |              |                      |              |             |              |             |             |  |

No exemplo, dos 1.000.000.000 recebidos pelo Órgão Setorial (conforme demonstrado no exemplo do item 3.1), 150.000.000 foram distribuídos para uma Unidade Orçamentária.

Note-se que essa consulta deve ser realizada no escopo da Unidade Orçamentária (no exemplo, momento 1000), pois o limite foi distribuído nesse escopo.

No mesmo exemplo, a tela de consulta a ser visualizada pela Unidade Orçamentária que recebeu o limite será semelhante à seguinte.

| ⊿ Você está aqui » <u>Inío</u> | cio » LOA » Limites » Consulta           |        | ρ                   | 2 () |
|--------------------------------|------------------------------------------|--------|---------------------|------|
| Escopo do limite:              | 1000 Unidade Orçamentária                | $\sim$ |                     |      |
| Órgão:                         | 14000 - Justiça Eleitoral                | $\sim$ |                     |      |
| Unidade:                       | 14101 - Tribunal Superior Eleitoral      | $\sim$ |                     |      |
| Selecione a Versão:            | Versão 1 - 25/05/2018 (Exemplo: OS > UO) | $\sim$ | 2                   |      |
| O Limites Distribuídos         |                                          |        | ● Limites Recebidos |      |

Limites Divulgados em: 25/05/2018 Justificativa: Exemplo: OS > UO

| C Limites Adicio                       | onais para e | essa Divulgaçã | 0:      |         |         |         |         |         |         |             |             |             |             |             |
|----------------------------------------|--------------|----------------|---------|---------|---------|---------|---------|---------|---------|-------------|-------------|-------------|-------------|-------------|
| Unidade                                | Grupo 1      | Grupo 2        | Grupo 3 | Grupo 4 | Grupo 5 | Grupo 6 | Grupo 7 | Grupo 8 | Grupo 9 | Grupo<br>10 | Grupo<br>11 | Grupo<br>12 | Grupo<br>13 | Totais      |
| 14101 - Tribunal<br>Superior Eleitoral | 0            | 150.000.000    | 0       | 0       | 0       | 0       | 0       | 0       | 0       | 0           | 0           | 0           | 0           | 150.000.000 |
| Total                                  | 0            | 150.000.000    | 0       | 0       | 0       | 0       | 0       | 0       | 0       | 0           | 0           | 0           | 0           | 150.000.000 |
| 1 Registros. Página                    | 1 de 1. 🔣    | <u> </u>       |         | Mostrar | 10 🗸    |         |         |         |         |             |             |             |             |             |

| Unidade                                | Grupo 1 | Grupo 2     | Grupo 3 | Grupo 4 | Grupo 5 | Grupo 6 | Grupo 7 | Grupo 8 | Grupo 9 | Grupo<br>10 | Grupo<br>11 | Grupo<br>12 | Grupo<br>13 | Totais      |
|----------------------------------------|---------|-------------|---------|---------|---------|---------|---------|---------|---------|-------------|-------------|-------------|-------------|-------------|
| 14101 - Tribunal<br>Superior Eleitoral | 0       | 150.000.000 | 0       | 0       | 0       | 0       | 0       | 0       | 0       | 0           | 0           | 0           | 0           | 150.000.000 |
| Total                                  | 0       | 150.000.000 | 0       | 0       | 0       | 0       | 0       | 0       | 0       | 0           | 0           | 0           | 0           | 150.000.000 |

Percebe-se que a consulta realizada pela UO nesse caso será para *Limites Recebidos* no escopo da Unidade Orçamentária.

#### 3.3 Verificações de Limites

É feito nos envios:

- 1. Pré-proposta;
- 2. Setorial para SOF.

# 4. Edição de Limites

Essa funcionalidade está disponível para usuários com papel **Divulgador de Limites**.

O quadro **Totais** exibe informações consolidadas sobre o limite recebido (valor a ser distribuído), o quanto falta distribuir, o total distribuído na divulgação e o total distribuído acumulado (somatório de todas as divulgações), conforme exemplo seguinte (mesmo dos itens anteriores).

| ⊿ Você está aqui                        | » <u>Início</u> » LO/ | ۹ » Limites » Edit | ar Limites |         |         |         |         |         |         |             | ٩           |             |          | (i)           |  |
|-----------------------------------------|-----------------------|--------------------|------------|---------|---------|---------|---------|---------|---------|-------------|-------------|-------------|----------|---------------|--|
| Esco                                    | po: 1000 U            | nidade Orçamen     | tária      |         | $\sim$  | ]       |         |         |         |             |             |             |          |               |  |
| Órg                                     | ão: 14000             | - Justiça Eleitora | I          |         | ~       | ]       |         |         |         |             |             |             |          |               |  |
| Unidade Distribuido                     | ra: -                 |                    |            |         | $\sim$  | ]       |         |         |         |             |             |             |          |               |  |
| Totais                                  | Totais                |                    |            |         |         |         |         |         |         |             |             |             |          |               |  |
| Órgão/UO                                | Grupo 1               | Grupo 2            | Grupo 3    | Grupo 4 | Grupo 5 | Grupo 6 | Grupo 7 | Grupo 8 | Grupo 9 | Grupo<br>10 | Grupo<br>11 | Grupo<br>12 | Grupo 13 | Total         |  |
| - Valor a ser<br>distribuído            | 0                     | 1.000.000.000      | 0          | 0       | 0       | 0       | C       | 0       | 0       | 0           | O           | 0           | 0        | 1.000.000.000 |  |
| - Falta distribuir                      | 0                     | 850.000.000        | 0          | 0       | 0       | 0       | 0       | 0       | 0       | 0           | 0           | 0           | 0        | 850.000.000   |  |
| - Total distribuído<br>nessa divulgação | 0                     | 0                  | 0          | 0       | 0       | 0       | C       | 0       | 0       | 0           | C           | 0           | 0        | 0             |  |
| - Total distribuído<br>Acumulado        | 0                     | 150.000.000        | 0          | 0       | 0       | 0       | C       | 0       | 0       | 0           | 0           | 0           | 0        | 150.000.000   |  |

Para se realizar uma divulgação de limites, utiliza-se o quadro Edição dos Limites.

| ⊿ Você e                        | está aqui »                                 | Início » LOA | ۸ » Limites » Edit | ar Limites |         |          |             |             |            |         |             | ٩           |             |          | •               |
|---------------------------------|---------------------------------------------|--------------|--------------------|------------|---------|----------|-------------|-------------|------------|---------|-------------|-------------|-------------|----------|-----------------|
|                                 | Escop                                       | o: 1000 U    | nidade Orçamen     | tária      |         | ~        |             |             |            |         |             |             |             |          |                 |
|                                 | Órgã                                        | o: 14000 -   | - Justiça Eleitora | I          |         | $\sim$   |             |             |            |         |             |             |             |          |                 |
| Unidade D                       | )istribuidor                                | a: -         |                    |            |         | $\sim$   |             |             |            |         |             |             |             |          |                 |
| Totais                          | 5                                           |              |                    |            |         |          |             |             |            |         |             |             |             |          |                 |
| Órgão                           | /uo                                         | Grupo 1      | Grupo 2            | Grupo 3    | Grupo 4 | Grupo 5  | Grupo 6     | Grupo 7     | Grupo 8    | Grupo 9 | Grupo<br>10 | Grupo<br>11 | Grupo<br>12 | Grupo 13 | Total           |
| - Valor a ser<br>distribuído    | •                                           | 0            | 1.000.000.000      | 0          | C       | 0 0      | C           | 0 0         | O          | 0       | 0           | C           | C           | )        | 0 1.000.000.000 |
| - Falta distrit                 | ouir                                        | 0            | 800.000.000        | 0          | 0       | 0 0      | C           | 0 0         | 0          | 0       | 0           | 0           | C           | )        | 0 800.000.000   |
| - Total distrib<br>nessa divulg | ouído<br>gação                              | U            | 50.000.000         | 0          | O       | 0 0      | C           | 0 0         | 0          | 0       | 0           | C           | C           | )        | 0 50.000.000    |
| - Total distrib<br>Acumulado    | ouído                                       | 0            | 200.000.000        | 0          | C       | 0 0      | C           | 0 0         | C          | 0       | 0           | C           | C           | )        | 0 200.000.000   |
| Divulgar I                      | Limites                                     | Exporta      | ar planilha de     | edição de  | limites | Preenche | r limites a | partir de u | ıma planil | ha      |             |             |             |          |                 |
| 💿 Ediçã                         | Edição dos Limites                          |              |                    |            |         |          |             |             |            |         |             |             |             |          |                 |
| Órgão/UO                        | Edição dos Limites<br>ão/UO Grupo 1 Grupo 2 |              |                    |            |         | иро 3    | Gi          | rupo 4      | G          | rupo 5  | 0           | irupo 6     |             | Grupo 7  | Grupo           |
| 14101 -<br>Teiburgal            |                                             |              |                    |            |         |          |             |             |            |         |             |             |             |          |                 |
| Superior<br>Eleitoral           |                                             |              | 0                  | 0          |         | 0        |             |             |            |         | 0           |             | 0           | 0        |                 |
| 14102 -                         |                                             |              |                    |            |         |          |             |             |            |         |             |             |             |          |                 |
| Tribunal<br>Regional            |                                             |              |                    | 50 000 000 |         | 0        |             |             |            |         |             |             | 0           | 0        |                 |
| Eleitoral do<br>Acre            | L                                           |              |                    |            |         |          |             |             |            |         |             |             |             |          |                 |
| 14103 -                         |                                             |              |                    |            |         |          |             |             |            |         |             |             |             |          |                 |
| Regional                        |                                             |              | 0                  | 0          |         | 0        |             | (           |            |         | 0           |             | 0           | 0        |                 |
| Eleitoral de<br>Alagoas         |                                             |              |                    |            |         |          |             |             |            |         |             |             |             |          |                 |
| 14104 -<br>Tribunal<br>Regional |                                             |              | 0                  | 0          |         | 0        |             |             |            |         | 0           |             | 0           | 0        |                 |
| Eleitoral do<br>Amazonas        | L                                           |              |                    |            |         |          |             |             |            |         |             |             |             |          |                 |

No exemplo, ao preencher 50.000.000 para mais um órgão, os valores na tabela **Totais** foram modificados automaticamente.

Por fim, o quadro Limites Consolidados apresenta a soma dos valores distribuídos para cada órgão.

| Constant                                              | olidados: |             |         |         |         |         |         |         |         |             |             |             |             |             |
|-------------------------------------------------------|-----------|-------------|---------|---------|---------|---------|---------|---------|---------|-------------|-------------|-------------|-------------|-------------|
| Unidade                                               | Grupo 1   | Grupo 2     | Grupo 3 | Grupo 4 | Grupo 5 | Grupo 6 | Grupo 7 | Grupo 8 | Grupo 9 | Grupo<br>10 | Grupo<br>11 | Grupo<br>12 | Grupo<br>13 | Totais      |
| 14101 - Tribunal<br>Superior Eleitoral                | 0         | 150.000.000 | 0       | 0       | 0       | 0       | 0       | 0       | 0       | 0           | 0           | 0           | 0           | 150.000.000 |
| 14102 - Tribunal<br>Regional Eleitoral do<br>Acre     | 0         | 50.000.000  | 0       | 0       | 0       | 0       | 0       | 0       | 0       | 0           | 0           | 0           | 0           | 50.000.000  |
| 14103 - Tribunal<br>Regional Eleitoral de<br>Alagoas  | 0         | 0           | 0       | 0       | 0       | 0       | 0       | 0       | 0       | 0           | 0           | 0           | 0           | 0           |
| 14104 - Tribunal<br>Regional Eleitoral do<br>Amazonas | 0         | 0           | 0       | 0       | 0       | 0       | 0       | 0       | 0       | 0           | 0           | 0           | 0           | 0           |
| 14105 - Tribunal<br>Regional Eleitoral da<br>Bahia    | 0         | 0           | 0       | 0       | 0       | 0       | 0       | 0       | 0       | 0           | 0           | 0           | 0           | 0           |

Para efetivar uma divulgação, deve-se utilizar o botão <sup>Divulgar Limites</sup>. A tela seguinte será mostrada, sendo necessário preencher uma justificativa para a divulgação que está sendo realizada, sendo possível anexar um arquivo, se necessário.

| Divulgar Limite | es        |                   |                   |                 |      |
|-----------------|-----------|-------------------|-------------------|-----------------|------|
| Órgão:          | 14000     | Justiça Eleitoral |                   |                 | ~    |
| Justificativa:  |           |                   |                   |                 | .:   |
|                 |           |                   | Importar Do       | cumento:        | <br> |
| Selecionar      | r arquivo | Nenhum arq        | uivo selecionado. | Anexar Arquivo  |      |
|                 |           | 0 %               |                   |                 |      |
| Arquivos An     | exados a  | essa Divulgação:  |                   |                 |      |
| Nome do         | Arquivo   | Tipo do Arquivo   | Remover Anexo     |                 |      |
|                 |           |                   | Div               | vulgar Cancelar |      |

Na tela original, os valores divulgados aparecerão nos quadros **Totais** e **Limites Consolidados**.

A operação de divulgação pode ser feita quantas vezes forem necessárias. Os limites para as Unidades Orçamentárias desse Órgão sempre serão os que aparecem em "Limites Consolidados".

**IMPORTANTE:** Os valores de uma divulgação <u>podem ser negativos</u>, subtraindo do valor já distribuído e, assim, diminuindo o limite do órgão.

| Totais                                                     |                                                                                                    |         |                |            |         |          |             |             |             |         |             |             |             |          |                 |
|------------------------------------------------------------|----------------------------------------------------------------------------------------------------|---------|----------------|------------|---------|----------|-------------|-------------|-------------|---------|-------------|-------------|-------------|----------|-----------------|
| Órgão/l                                                    | uo                                                                                                    | Grupo 1 | Grupo 2        | Grupo 3    | Grupo 4 | Grupo 5  | Grupo 6     | Grupo 7     | Grupo 8     | Grupo 9 | Grupo<br>10 | Grupo<br>11 | Grupo<br>12 | Grupo 13 | Total           |
| - Valor a ser<br>distribuído                               |                                                                                                    | 0       | 1.000.000.000  | ∘          | 0       | 0        | 0           | 0           | 0           | 0       | 0           | 0           | 0           |          | 0 1.000.000.000 |
| - Falta distribu                                           | uir                                                                                                   | 0       | 900.000.000    | - 0        | 0       | 0        | 0           | 0           | 0           | 0       | 0           | 0           | 0           |          | 0 900.000.000   |
| - Total distribu<br>nessa divulga                          | uído<br>ação                                                                                          |         | -100.000.000   | 0          | 0       | 0        | 0           | 0           | 0           | 0       | 0           | 0           | 0           |          | 0 -100.000.000  |
| - Total distribu<br>Acumulado                              | uído                                                                                                  | 0       | 100.000.000    | 0          | 0       | 0        | O           | 0           | 0           | 0       | 0           | 0           | 0           |          | 0 100.000.000   |
| Divulgar L                                                 | imites                                                                                                | Exporta | ar planilha de | edição de  | limites | Preenche | r limites a | partir de u | uma planili | ha      |             |             |             |          |                 |
| 💿 Edição                                                   | o dos Lim                                                                                             | nites   |                |            |         |          |             |             |             |         |             |             |             |          |                 |
| Órgão/UO                                                   | ulgar Limites Exportar planilha de edição<br>Edição dos Limites<br>ão/UO Grupo 1 Grupo 2<br>1-<br>1al |         |                |            | Gru     | аро 3    | Gr          | upo 4       | G           | rupo 5  | G           | irupo 6     | (           | Grupo 7  | Grupo           |
| 14101 -<br>Tribunal<br>Superior<br>Eleitoral               |                                                                                                    |         | 0 -1           | 00.000.000 |         | C        |             |             |             |         | 0           |             | 0           | 0        |                 |
| 14102 -<br>Tribunal<br>Regional<br>Eleitoral do<br>Acre    |                                                                                                    |         | 0              | 0          |         | C        |             |             |             |         | 0           |             | 0           | 0        |                 |
| 14103 -<br>Tribunal<br>Regional<br>Eleitoral de<br>Alagoas |                                                                                                    |         | 0              | 0          |         | C        |             |             |             |         | 0           |             | 0           | 0        |                 |

**IMPORTANTE:** Assim que a divulgação for efetivada, os valores dos limites poderão ser visualizados pelas UO's.

### 5. Histórico

O histórico permite que sejam vistas todas as distribuições que afetaram os limites de uma determinada Unidade Orçamentária.

No exemplo dos itens anteriores, o histórico apresentado para as UOs seria o seguinte.

| 4 | j Você está aqui » <u>Iní</u>                         | cio » LOA » | Limites » Histó  | rico    |         |         |         |         |         |         | م<br>م   |             |             |             | ()           |
|---|-------------------------------------------------------|-------------|------------------|---------|---------|---------|---------|---------|---------|---------|----------|-------------|-------------|-------------|--------------|
|   | Escopo do limite:                                     | 1000 Unid   | lade Orçamentá   | iria    |         | $\sim$  |         |         |         |         |          |             |             |             |              |
|   | Órgão:                                                | 14000 - J   | ustiça Eleitoral |         |         | $\sim$  |         |         |         |         |          |             |             |             |              |
| l | Unidade                                               | Grupo 1     | Grupo 2          | Grupo 3 | Grupo 4 | Grupo 5 | Grupo 6 | Grupo 7 | Grupo 8 | Grupo 9 | Grupo 10 | Grupo<br>11 | Grupo<br>12 | Grupo<br>13 | Totais       |
| C | 14101 - Tribunal<br>Superior Eleitoral                | 0           | 50.000.000       | 0       | 0       | 0       | 0       | 0       | 0       | 0       | 0        | 0           | 0           | 0           | 50.000.000   |
|   | <u>Versão 3 -</u><br>25/05/2018                       | 0           | -100.000.000     | 0       | 0       | 0       | 0       | 0       | 0       | 0       | 0        | 0           | 0           | 0           | -100.000.000 |
| L | <u>Versão 1 -</u><br>25/05/2018                       | 0           | 150.000.000      | 0       | 0       | 0       | 0       | 0       | 0       | 0       | 0        | 0           | 0           | 0           | 150.000.00   |
|   | 14102 - Tribunal<br>Regional Eleitoral<br>do Acre     | 0           | 50.000.000       | 0       | 0       | 0       | 0       | 0       | 0       | 0       | 0        | 0           | 0           | 0           | 50.000.000   |
|   | <u>Versão 2 -</u><br>25/05/2018                       | 0           | 50.000.000       | 0       | 0       | 0       | 0       | 0       | 0       | 0       | 0        | 0           | 0           | 0           | 50.000.000   |
|   | 14103 - Tribunal<br>Regional Eleitoral<br>de Alagoas  | 0           | 0                | 0       | 0       | 0       | 0       | 0       | 0       | 0       | 0        | 0           | 0           | 0           | (            |
|   | 14104 - Tribunal<br>Regional Eleitoral<br>do Amazonas | 0           | 0                | 0       | 0       | 0       | 0       | 0       | 0       | 0       | 0        | 0           | 0           | 0           | (            |

Para visualizar as versões e respectivos valores, basta clicar no ícone  $^{m{arphi}}$ .

# 6. Relatórios

O sistema disponibiliza os relatórios **Espelho da Divulgação** e **Histórico dos Limites Divulgados** a partir da configuração de alguns parâmetros. Basta selecionar a opção desejada e clicar em Gerar Relatório

| ⊿ Você está aqui » <u>Iní</u>                                                                                                    | cio » LOA » Limites » Relatórios                                                                                                    |                   | م                                                                                                    | • |
|----------------------------------------------------------------------------------------------------|----------------------------------------------------------------------------------------------------|-------------------|----------------------------------------------------------------------------------------------------|---|
| Escopo do limite:                                                                                                    | 1000 Unidade Orçamentária                                                                                                    | /                 |                                                                                                    |   |
| Órgão:                                                                                                    | 14000 - Justiça Eleitoral                                                                                                    | /                 |                                                                                                    |   |
| Relatório:                                                                                                    | Espelho da Divulgação                                                                                                    | /                 |                                                                                                    |   |
| Selecione a Versão:                                                                                                    | Versão 3 - 25/05/2018 (Exemplo: OS >> UO)                                                                                                    | /                 |                                                                                                    |   |
| Formato:                                                                                                    | PDF                                                                                                    | $\sim$            |                                                                                                    |   |
| Gerar Relatório                                                                                                    |                                                                                                    |                   |                                                                                                    |   |
| Limites Consolidados                                                                                                    |                                                                                                    |                   |                                                                                                    |   |
|                                                                                                    |                                                                                                    |                   |                                                                                                    |   |
| ◉ Não exibir                                                                                                    | O Exibir para todos o                                                                                                    | s órgã            | 05                                                                                                    |   |
| Não exibir Mostrar Apenas Órgã                                                                                                    | OExibir para todos o<br>os com Limites Alterados                                                                                                    | os órgã           | 08                                                                                                    |   |
| <ul> <li>Não exibir</li> <li>Mostrar Apenas Órgã</li> <li>Órgãos/UOs disponív</li> </ul>                                                                                                    | OExibir para todos o<br>os com Limites Alterados<br>eis                                                                                                    | os órgã           | órgãos/UOs escolhidos                                                                                       |   |
| <ul> <li>Não exibir</li> <li>Mostrar Apenas Órgã</li> <li>Órgãos/UOs disponív</li> <li>14103 - Tribunal Regional Penion</li> </ul>                                                                                                    | Exibir para todos o<br>os com Limites Alterados<br>eis<br>onal Eleitoral de Alagoas                                                                                                    | os órgã           | Órgãos/UOs escolhidos<br>14101 - Tribunal Superior Eleitoral<br>14102 - Tribunal Regional Fieldoral do Acre |   |
| <ul> <li>Não exibir</li> <li>Mostrar Apenas Órgã</li> <li>Órgãos/UOs disponív</li> <li>14103 - Tribunal Regic</li> <li>14104 - Tribunal Regic</li> <li>14105 - Tribunal Regic</li> </ul>                                                                                                    | Exibir para todos o<br>os com Limites Alterados<br>eis<br>onal Eleitoral de Alagoas<br>onal Eleitoral do Amazonas<br>onal Eleitoral da Bahia                                                                                       | os órgã           | Órgãos/UOs escolhidos<br>14101 - Tribunal Superior Eleitoral<br>14102 - Tribunal Regional Eleitoral do Acre |   |
| <ul> <li>Não exibir</li> <li>Mostrar Apenas Órgã</li> <li>Órgãos/UOs disponív</li> <li>14103 - Tribunal Regio</li> <li>14104 - Tribunal Regio</li> <li>14105 - Tribunal Regio</li> <li>14106 - Tribunal Regio</li> <li>14106 - Tribunal Regio</li> </ul>                                                                                                    | Exibir para todos o os com Limites Alterados eis mal Eleitoral de Alagoas nal Eleitoral do Amazonas nal Eleitoral do Distrito Eederal                                                                                              | ⊳s órgã           | Órgãos/UOs escolhidos<br>14101 - Tribunal Superior Eleitoral<br>14102 - Tribunal Regional Eleitoral do Acre |   |
| Não exibir     Mostrar Apenas Órgã     Órgãos/UOs disponív     14103 - Tribunal Regic     14104 - Tribunal Regic     14106 - Tribunal Regic     14106 - Tribunal Regic     14106 - Tribunal Regic     14108 - Tribunal Regic     14108 - Tribunal Regic                                                                                                    | Exibir para todos o     Sos com Limites Alterados eis mal Eleitoral de Alagoas mal Eleitoral do Amazonas mal Eleitoral do Bahia mal Eleitoral do Distrito Federal mal Eleitoral do Espírito Santo                                  | os órgã<br>▶<br>◀ | Órgãos/UOs escolhidos<br>14101 - Tribunal Superior Eleitoral<br>14102 - Tribunal Regional Eleitoral do Acre |   |
| Não exibir     Mostrar Apenas Órgã     Órgãos/UOs disponív     14103 - Tribunal Regic     14104 - Tribunal Regic     14106 - Tribunal Regic     14106 - Tribunal Regic     14108 - Tribunal Regic     14108 - Tribunal Regic     14109 - Tribunal Regic     14109 - Tribunal Regic     14109 - Tribunal Regic     14109 - Tribunal Regic     14109 - Tribunal Regic     14109 - Tribunal Regic                                                                                                    | Exibir para todos o     Sos com Limites Alterados eis mal Eleitoral de Alagoas mal Eleitoral do Amazonas mal Eleitoral do Bahia mal Eleitoral do Distrito Federal mal Eleitoral do Espírito Santo mal Eleitoral de Gojás           | os órgã<br>▶<br>◀ | Órgãos/UOs escolhidos<br>14101 - Tribunal Superior Eleitoral<br>14102 - Tribunal Regional Eleitoral do Acre |   |
| Não exibir           Mostrar Apenas Órgã           Órgãos/UOs disponív           14103 - Tribunal Regic           14105 - Tribunal Regic           14106 - Tribunal Regic           14107 - Tribunal Regic           14108 - Tribunal Regic           14109 - Tribunal Regic           14109 - Tribunal Regic           14109 - Tribunal Regic           14109 - Tribunal Regic           14101 - Tribunal Regic           14102 - Tribunal Regic           14103 - Tribunal Regic           14104 - Tribunal Regic           14105 - Tribunal Regic           14105 - Tribunal Regic           14100 - Tribunal Regic           14110 - Tribunal Regic           14110 - Tribunal Regic           14110 - Tribunal Regic           14110 - Tribunal Regic           14110 - Tribunal Regic | Exibir para todos o     cos com Limites Alterados eis mal Eleitoral de Alagoas mal Eleitoral do Amazonas mal Eleitoral do Distrito Federal mal Eleitoral do Distrito Santo mal Eleitoral do Espírito Santo mal Eleitoral do Grasso | os órgã<br>▶      | Órgãos/UOs escolhidos<br>14101 - Tribunal Superior Eleitoral<br>14102 - Tribunal Regional Eleitoral do Acre |   |

# 7. Captação x Limites

Na medida em que as captações de propostas quantitativas forem sendo realizadas, é possível acompanhar a situação comparando-se os limites distribuídos com as propostas inseridas no SIOP.

Também é possível visualizar as fontes usadas na proposta.